# Обновление драйвера USB

После крайнего обновления Windows 10, при подключении блока к ПК и входе в режим программирования ПК выдает звуковой сигнал сопряжения, но программа Pandora Alarm Studio не видит устройства. Чтобы определение происходило, нужно обновить драйвер USB.

 Подключите блок к компьютеру и войдите в режим программирования.
Откройте консоль управления «Диспетчер устройств» (для быстрого входа нажмите на клавиатуре WIN + X)

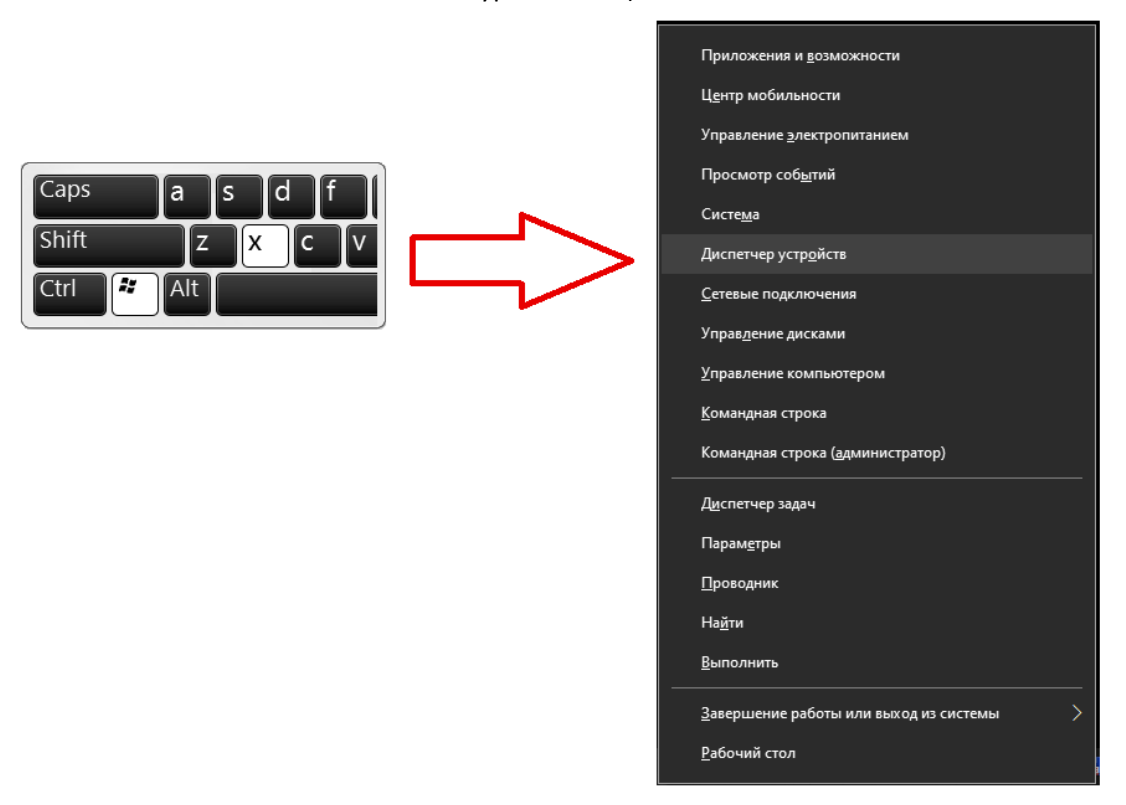

3. Просмотрите список устройств, при обнаружении оборудования с названием «libusb win-32devices» произведите обновление его драйвера.

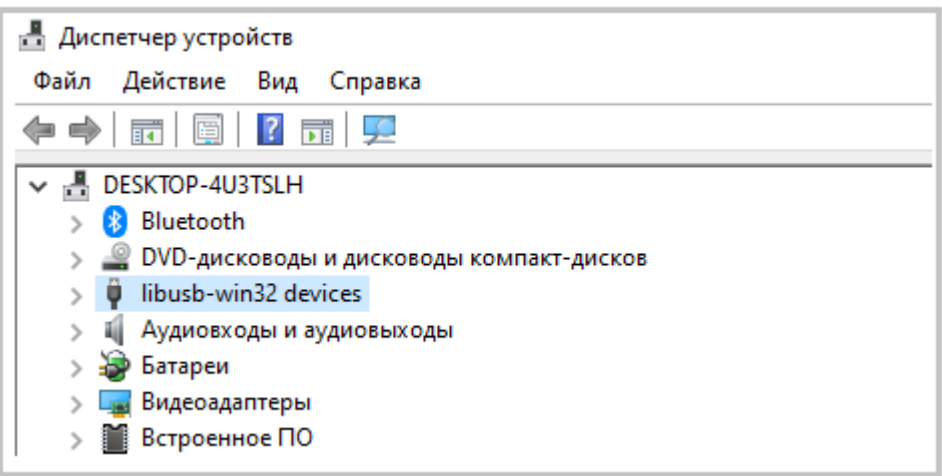

4. Откройте список оборудования, правой кнопкой мыши нажмите на драйвер «**BETTER\_USB\_HS**» и выберите действие «**Обновить драйвер**».

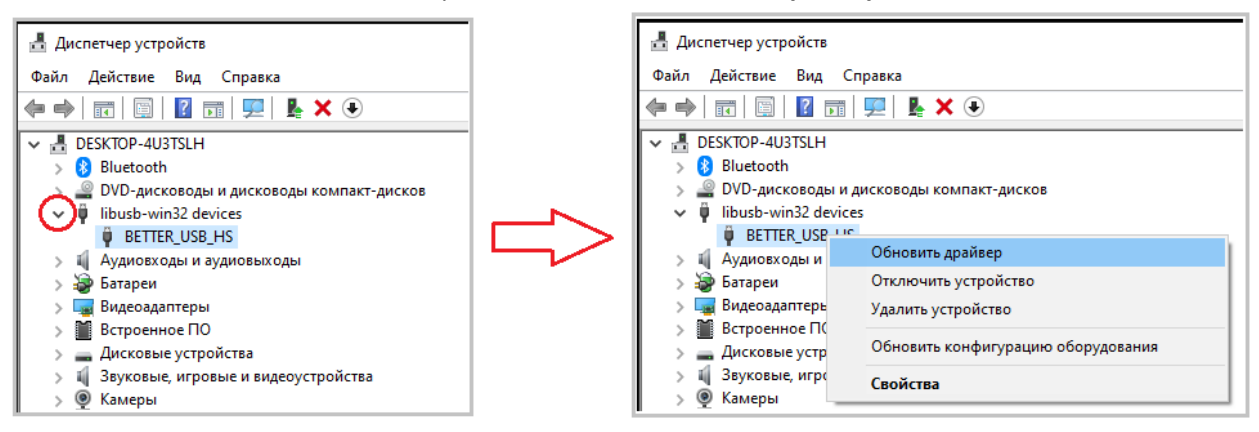

#### 5. Выберите «Выполнить поиск драйверов на этом компьютере».

| Обновить драйверы — BETTER_USB_HS                                                                                                    |        |
|----------------------------------------------------------------------------------------------------|--------|
| Как вы хотите провести поиск драйверов?                                                                                                    |        |
| Автоматический поиск обновленных драйверов<br>Windows будет вести поиск последних версий драйверов для устройства на этом компьютере и в<br>Интернете, если пользователь не отключил эту функцию в параметрах установки устройства. |        |
|                                                                                                    |        |
| → Выполнить поиск драйверов на этом компьютере<br>Поиск и установка драйверов вручную.                                                                                                    |        |
|                                                                                                    | Отмена |

#### 6. Выберите «Выбрать драйвер из списка доступных драйверов на компьютере» -> «Далее».

|   |   |                                                                                                    |            | ×  |
|---|---|----------------------------------------------------------------------------------------------------|------------|----|
|   | ÷ | 📱 Обновить драйверы — BETTER_USB_HS                                                                                                    |            |    |
|   |   | Поиск драйверов на этом компьютере                                                                                                    |            |    |
|   |   | Искать драйверы в следующем месте:                                                                                                    |            |    |
| 2 |   |                                                                                                    |            |    |
|   | > | Выорать драивер из списка доступных драиверов на<br>компьютере<br>В этом списке перечисляются все доступные драйверы, совместимые с данным<br>устройством, а также драйверы для устройств той же категории. |            |    |
|   |   |                                                                                                    |            |    |
|   |   |                                                                                                    | Далее Отме | на |

| ← II Обновить драйверы — BETTER_USB_HS                                                                                                    | ×      |
|----------------------------------------------------------------------------------------------------|--------|
| Выберите драйвер для этого устройства.                                                                                                    |        |
| сыоерите изготовителя устроиства, его модель и нажмите кнопку далее ссли имеется<br>установочный диск с драйвером, нажмите кнопку "Вы хотите установить с диска". |        |
| 🛛 Только совместимые устройства                                                                                                    |        |
| Модель<br>G BETTER_USB_HS                                                                                                    |        |
| 🖳 USB-устройство евода                                                                                                    |        |
| Драйвер имеет цифровую подпись.<br>Сведения о подписывании драйверов<br>Установить с диска                                                                        |        |
|                                                                                                    |        |
| Далее                                                                                                    | Отмена |

### 8. Драйвер успешно обновлен -> «Закрыть».

|   |                                                                     | $\times$ |
|---|---------------------------------------------------------------------|----------|
| ~ | 📱 Обновить драйверы — USB-устройство ввода                          |          |
|   | Система Windows успешно обновила драйверы                           |          |
|   | Система Windows завершила установку драйверов для этого устройства: |          |
|   | VSB-устройство ввода                                                |          |
|   |                                                                     |          |
|   |                                                                     |          |
|   |                                                                     |          |
|   |                                                                     |          |
|   |                                                                     |          |
|   | Закрыть                                                             |          |

## 7. Выберите «**USB- устройство ввода**» -> «**Далее**».